# MAMOLEOライトプラン ご利用ガイド

# 初期設定マニュアル

- 用意するもの
- 事前準備
- アカウントの作成
- 機器の設定
- 設定の確認
- セットアップがうまくいかない
- 機器のリセット方法

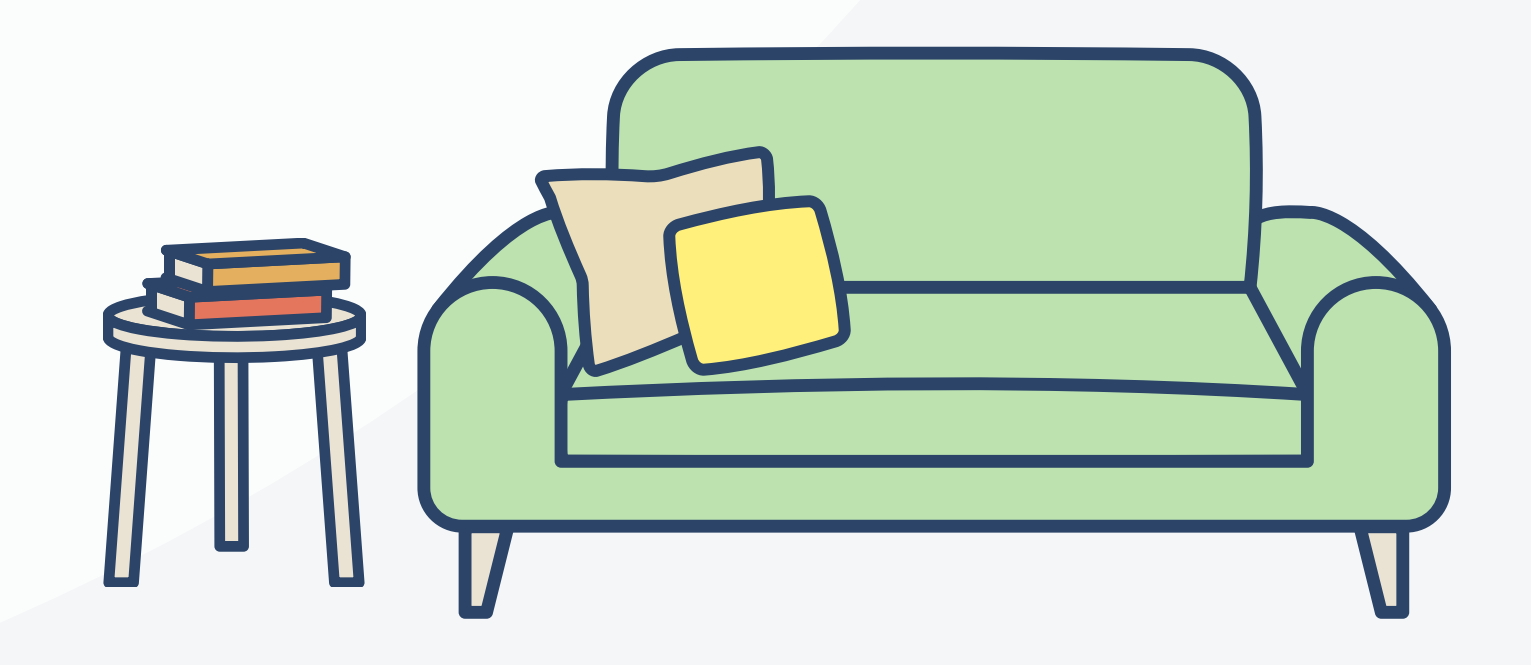

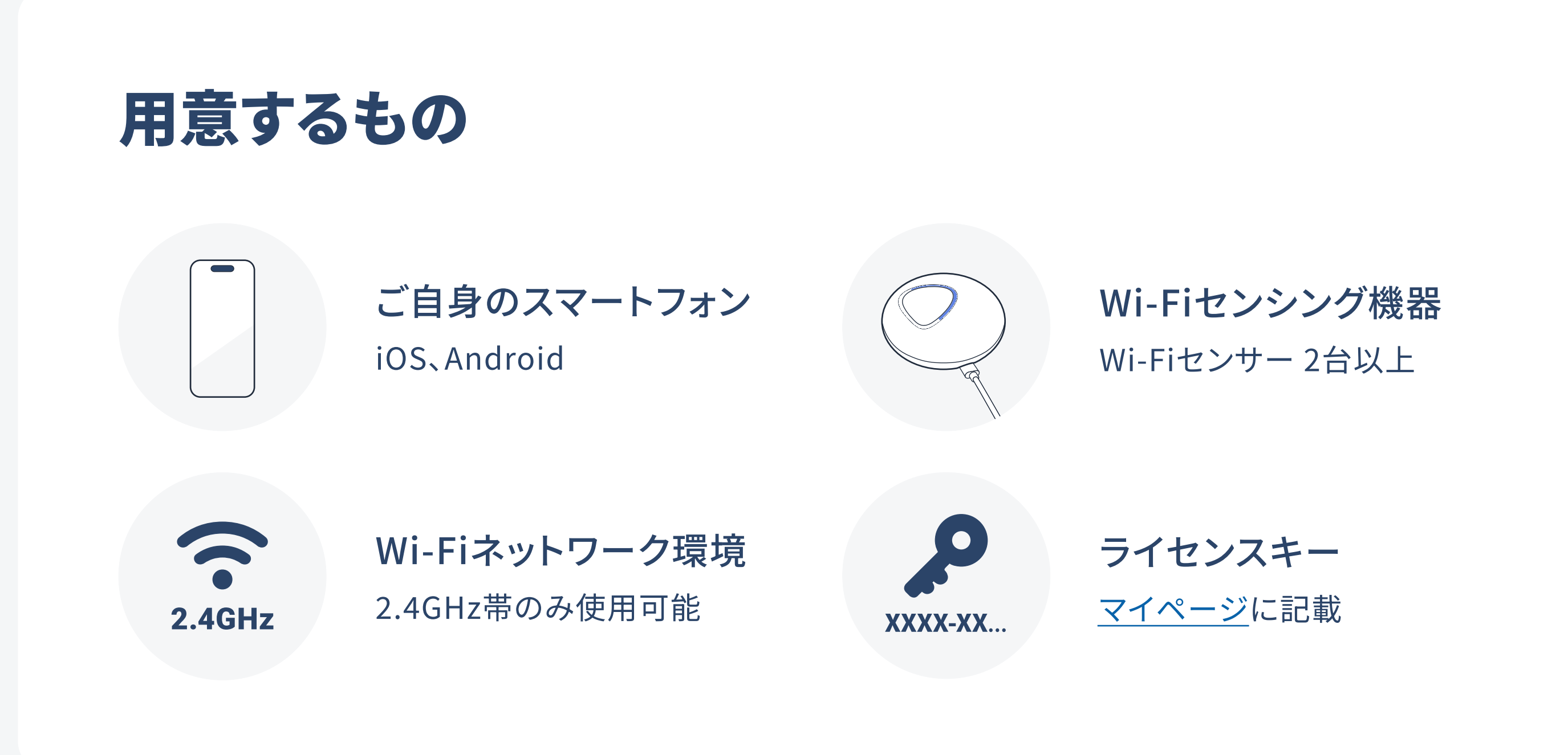

Wi-Fiセンサーの同梱物

セット内容

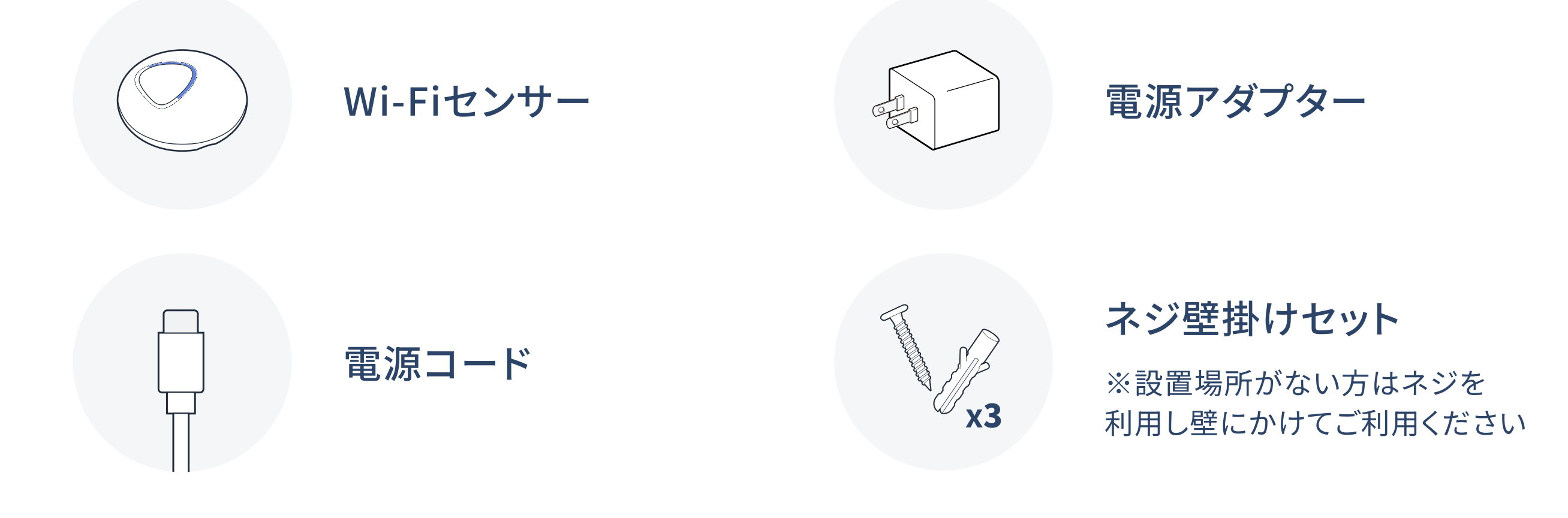

各部の名称

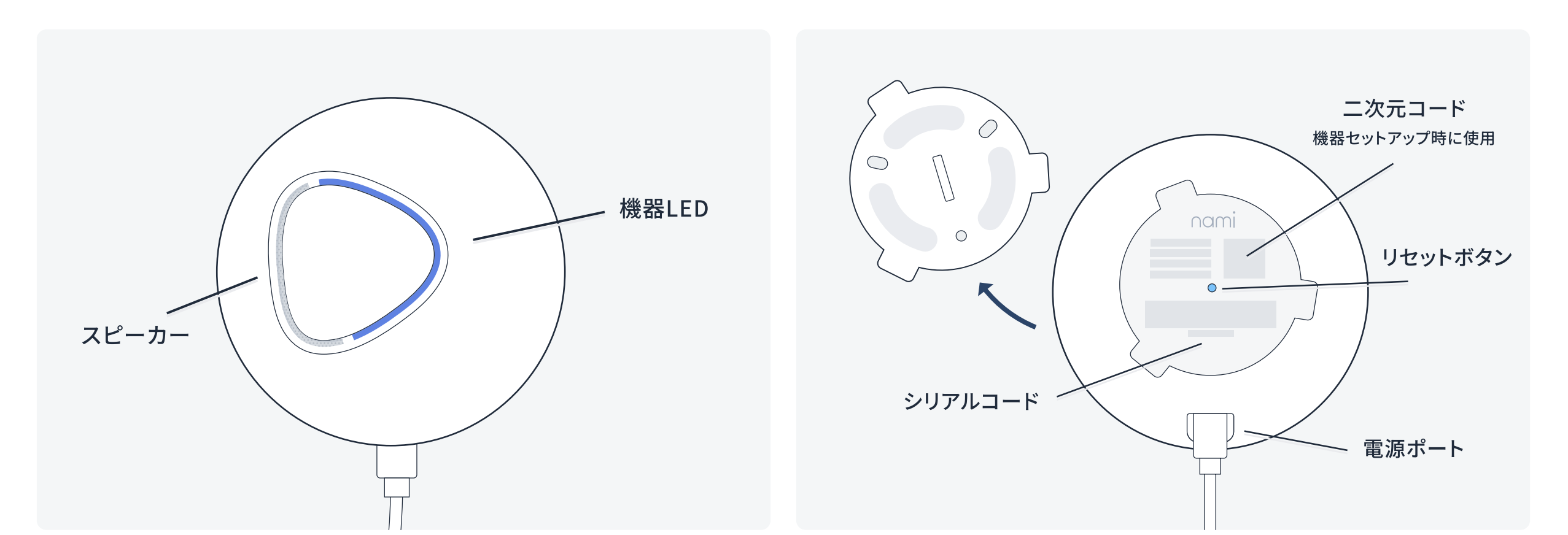

MAMOLEO

ライト

# 事前準備1 アプリのダウンロード

#### 「MAMOLEOライト」アプリをダウンロードしてください。

※iOS16/Android 9以上

#### iOS端末をご利用の方

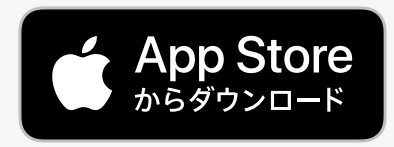

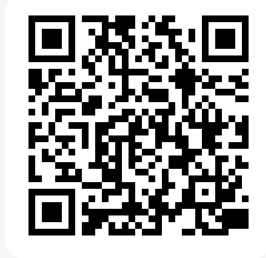

#### Android™端末をご利用の方

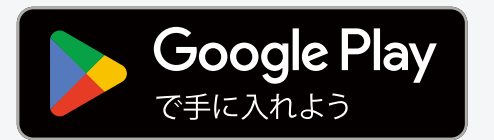

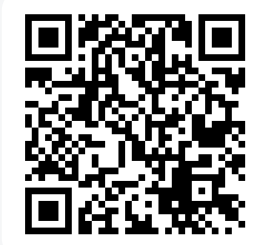

### 事前準備2 機器の設置

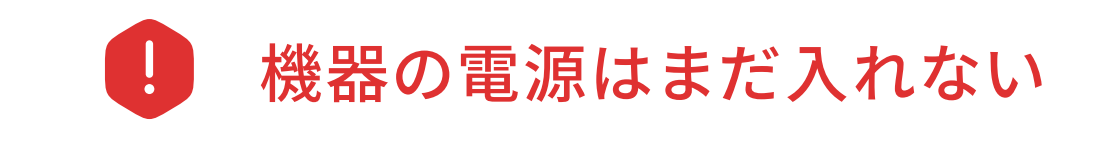

#### 機器の設置について

MAMOLEOライトは複数台のWi-Fiセンサー間で飛び交う電波の変化を解析して人の動きを検知します。 そのため、お家全体が検知範囲となるようにWi-Fiセンサーはできるだけご自宅の端と端を対角線上に結ぶように設 置してください。(壁際にWi-Fiセンサーを設置した場合に稀に外の動きを検知する可能性がございます。そのような状 態が頻発する場合には壁から離した場所へ位置変更をお試しください。)

#### 推奨の設置箇所例

平家やマンション(1フロア)

親機と子機の距離を離すほど検知範囲が広がり ます。子機が複数台ある場合は、お互いを離して 設置してください。

#### 2階 戸建て

1階と2階で対角線上に設置した子機を挟むよう に親機をご自宅の中央の位置(リビングなど)に設 置してください。

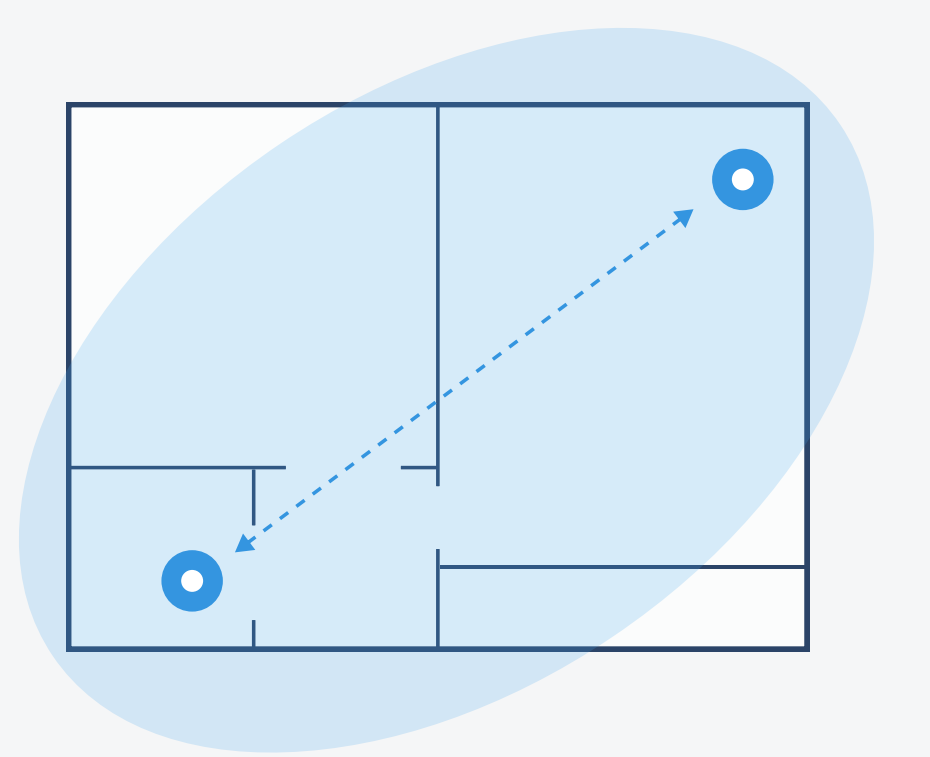

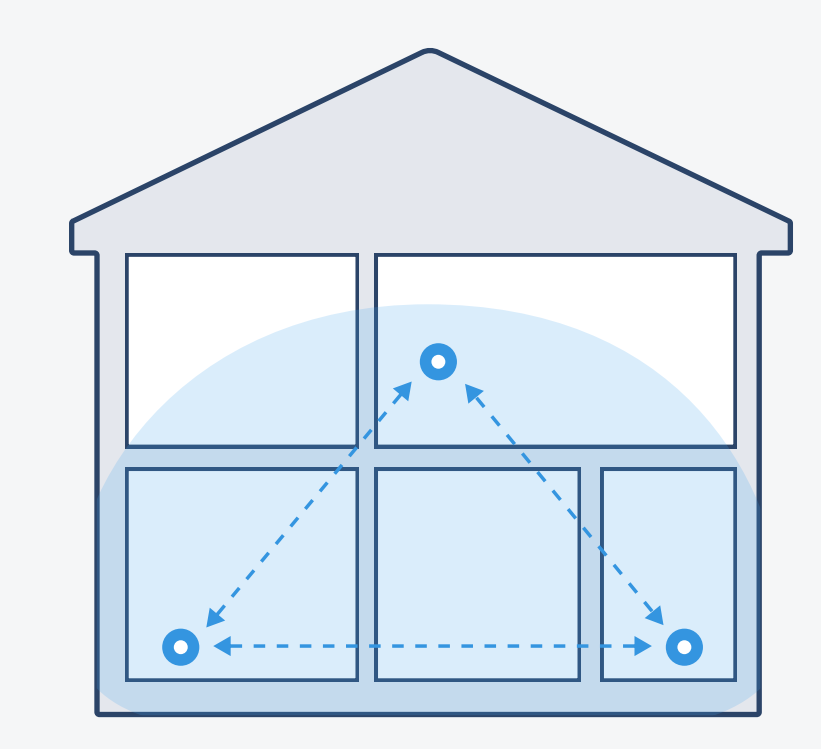

#### ※非推奨の設置箇所例

機器同士の距離が近かったり、ご自宅内の片側に寄った配置になっていると、検知範囲がうまく広がらない場合があります。

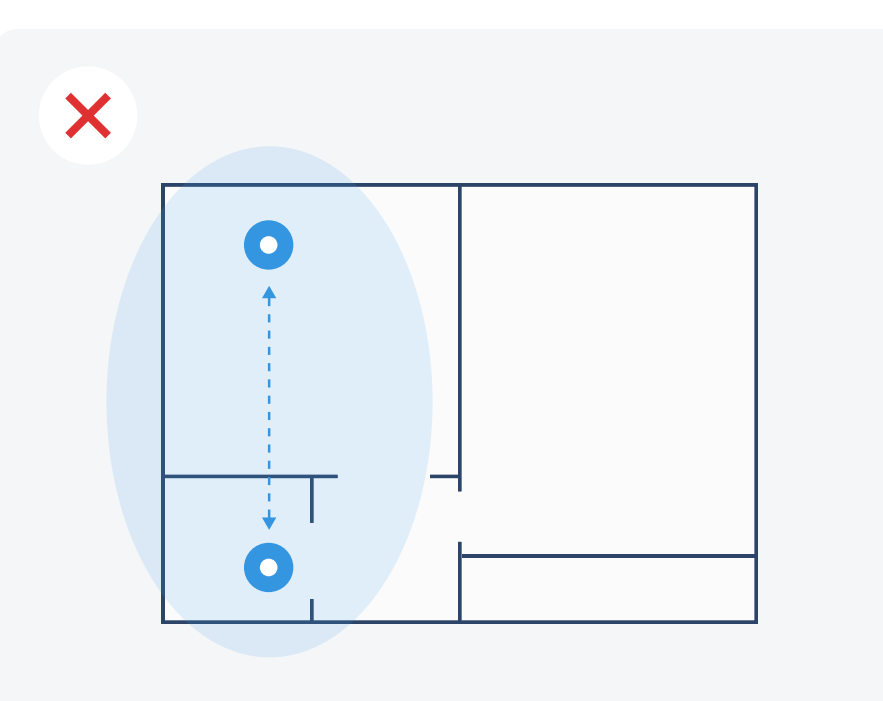

# アカウントの作成

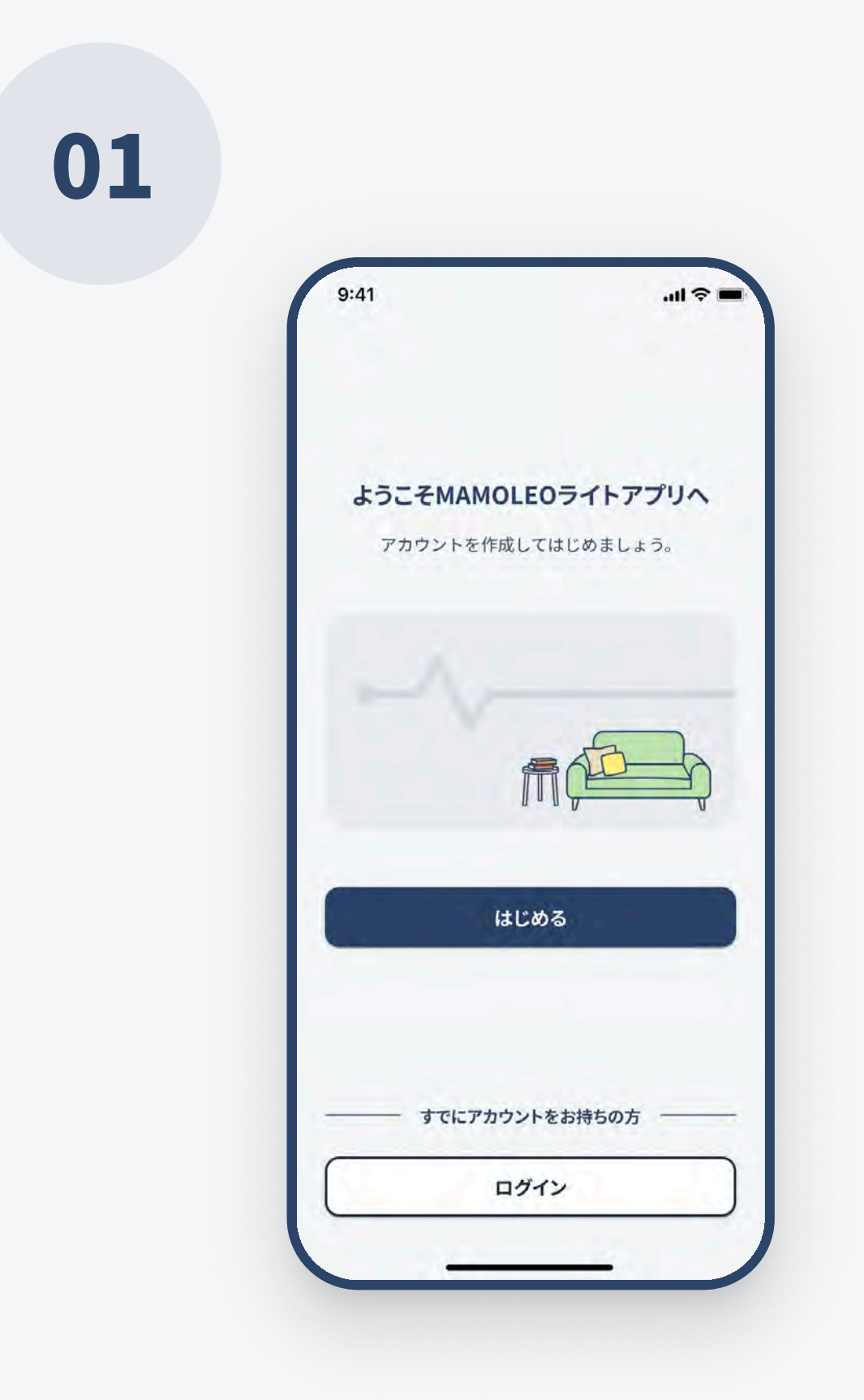

#### スタート画面

MAMOLEOライトアプリを起動するとスタート画面が 表示されます。 「はじめる」をタップするとアカウント作成画面に遷移 します。

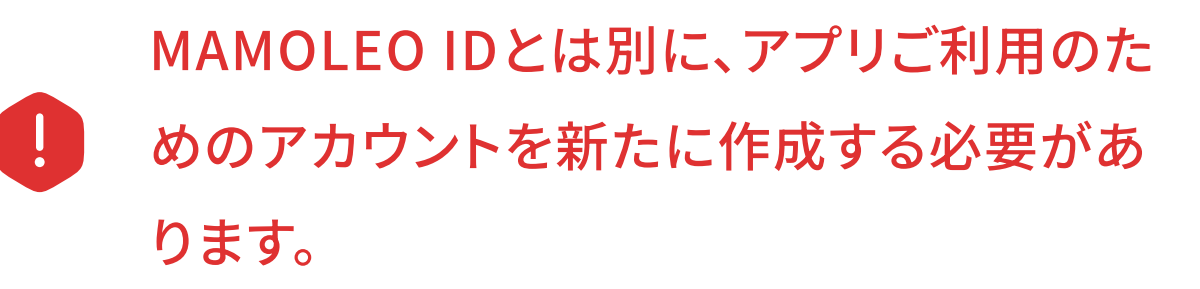

02

| 9:41                        |                                                                       | l 🗢 🗖               |
|-----------------------------|-----------------------------------------------------------------------|---------------------|
| ÷                           | アカウント作成                                                               | 0                   |
|                             | 入力されたメールアドレス宛ては<br>認証コードを送信します。                                       |                     |
| メールアド                       | ~~                                                                    |                     |
| メールこ                        | アドレスを入力                                                               |                     |
| パスワード                       | 0                                                                     |                     |
| パスワー                        | ードを入力                                                                 | 0                   |
| パスワード                       | 確認)                                                                   |                     |
| パスワー                        | ードをもう一度入力                                                             | Θ                   |
| パスワード<br>をすべてを<br><u>利用</u> | は半角の英大文字、英小文字、<br>含む、8文字以上で設定してく†<br><b>規約</b> と <b>プライバシーポリシー</b> に同 | 数字、記号<br>ごさい<br>]]意 |
|                             | 確認メールを送信する                                                            |                     |
|                             |                                                                       |                     |

#### アカウント作成画面

新しく登録するメールアドレスとパスワードを入力し てください。

※パスワードは半角の英大文字、英小文字、数字、記号をすべて を含む、8文字以上で設定してください

利用規約とプライバシーポリシーを同意の上、送信 ボタンをタップしてください。

# アカウントの作成

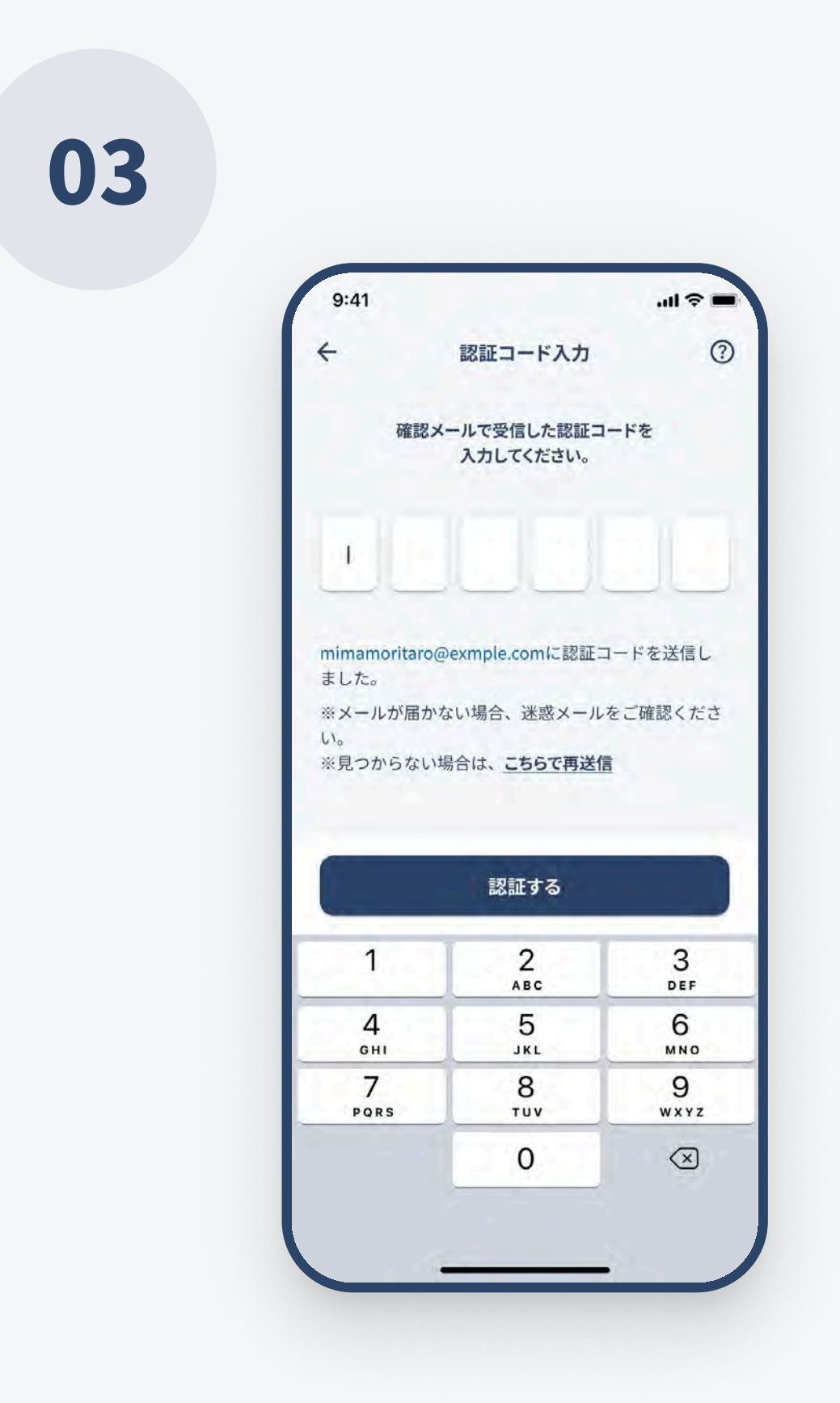

### **認証コード入力画面** 登録したメールアドレスに、6桁の認証コードが記載 されたメールが届きます。 認証コードを入力して、認証するボタンをタップしてく ださい。

04

| 5                          | ティセンスキーの入                                | <b>љ</b> (                               |
|----------------------------|------------------------------------------|------------------------------------------|
| MAMOLEO申込<br>12桁           | 完了メールまたはマー<br>のキーを入力してくだ                 | イページに記載の<br>さい。                          |
| ライセンスキー                    | 一を入力                                     |                                          |
| ライセンスキ                     | ーとは                                      |                                          |
|                            |                                          |                                          |
|                            | 認証する                                     |                                          |
| 1                          | 認証する<br>2<br>ABC                         | 3<br>DEF                                 |
| 1<br>4<br>6HI              | 認証する<br>2<br>ABC<br>5<br>JKL             | З<br>реғ<br>6<br>мло                     |
| 1<br>4<br>оні<br>7<br>рогя | 認証する<br>2<br>ABC<br>5<br>JKL<br>8<br>TUV | <u>З</u><br>Def<br>6<br>мно<br>9<br>wxyz |

#### ライセンスキー入力画面

お持ちの12桁のライセンスキーをご入力ください。

※ライセンスキーの確認方法は<u>こちら</u>

# アカウントの作成

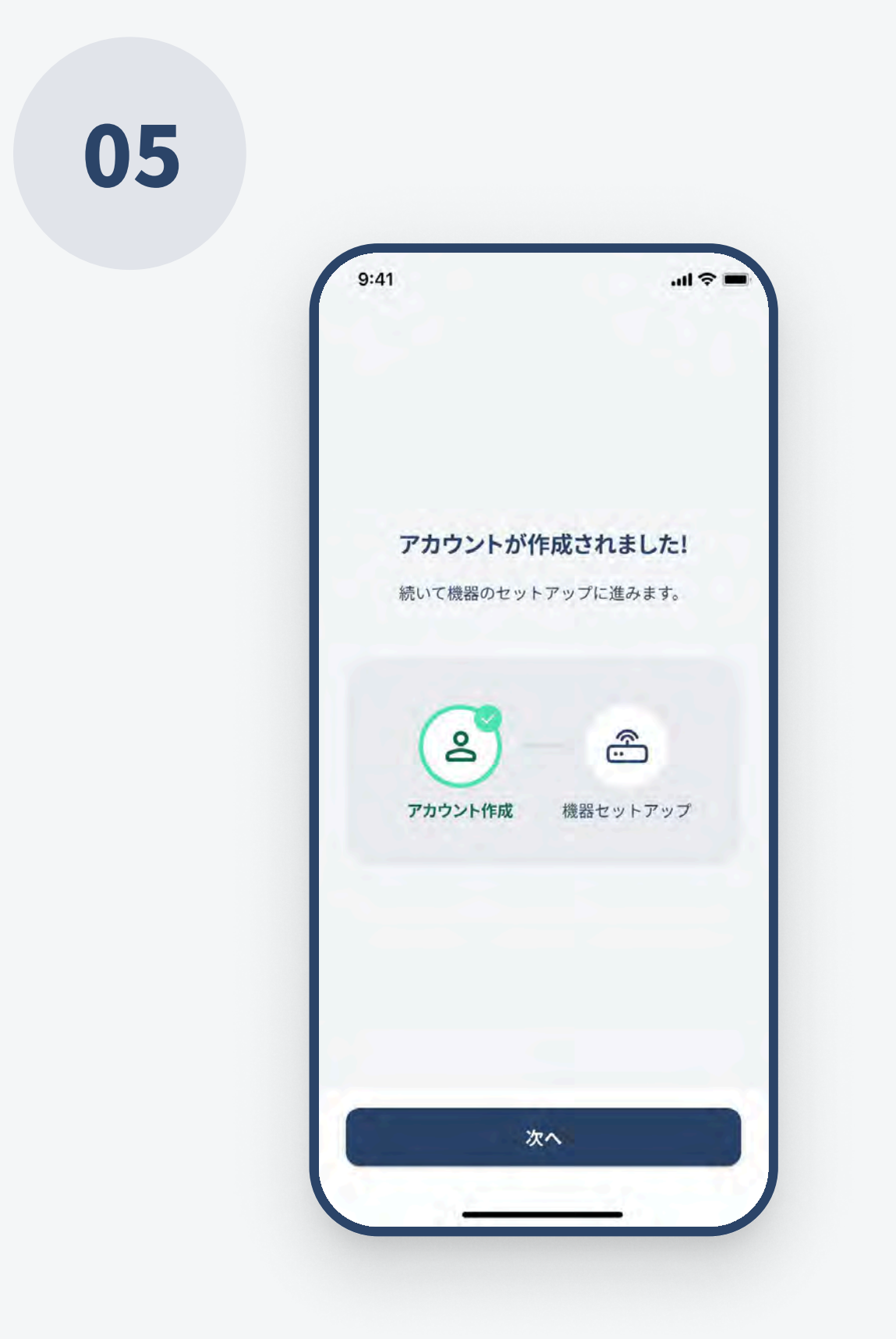

#### アカウント作成完了

アカウントが作成されました。「次へ」をタップすると 機器のセットアップに進みます。

01

| 9:41                  | .ıl † ■                |
|-----------------------|------------------------|
|                       | スキッフ                   |
| 機器のセット                | ∽アップを開始                |
| MAMOLEOライト<br>機器のセットア | アプリのご利用には<br>'ップが必要です。 |
| ⑦ セットアップ              | マニュアルはこちら              |
| <ul><li></li></ul>    | <b>ットアップ</b><br>ットアップ  |
|                       | ₩ <b>^</b>             |

機器のセットアップを開始する 親機のセットアップ(1台)→子機のセットアップ(任意 の台数)の順番にセットアップを行います。 「次へ」を押して進んでください。

以下の点に注意して機器を設置してください。

- 検知したいエリアを挟むように機器を置いてください。
- 大きな金属物の後ろに置かないでください。
- 見通しが良く、水平な場所に機器のLED面が上になる ように置いてください。
- Wi-Fiセンサー間の距離は2m以上10m以内が推奨です。
- Wi-Fiルーターと干渉する可能性があるため、Wi-Fi ルーターから2~3m離した場所に設置してください。

### 02

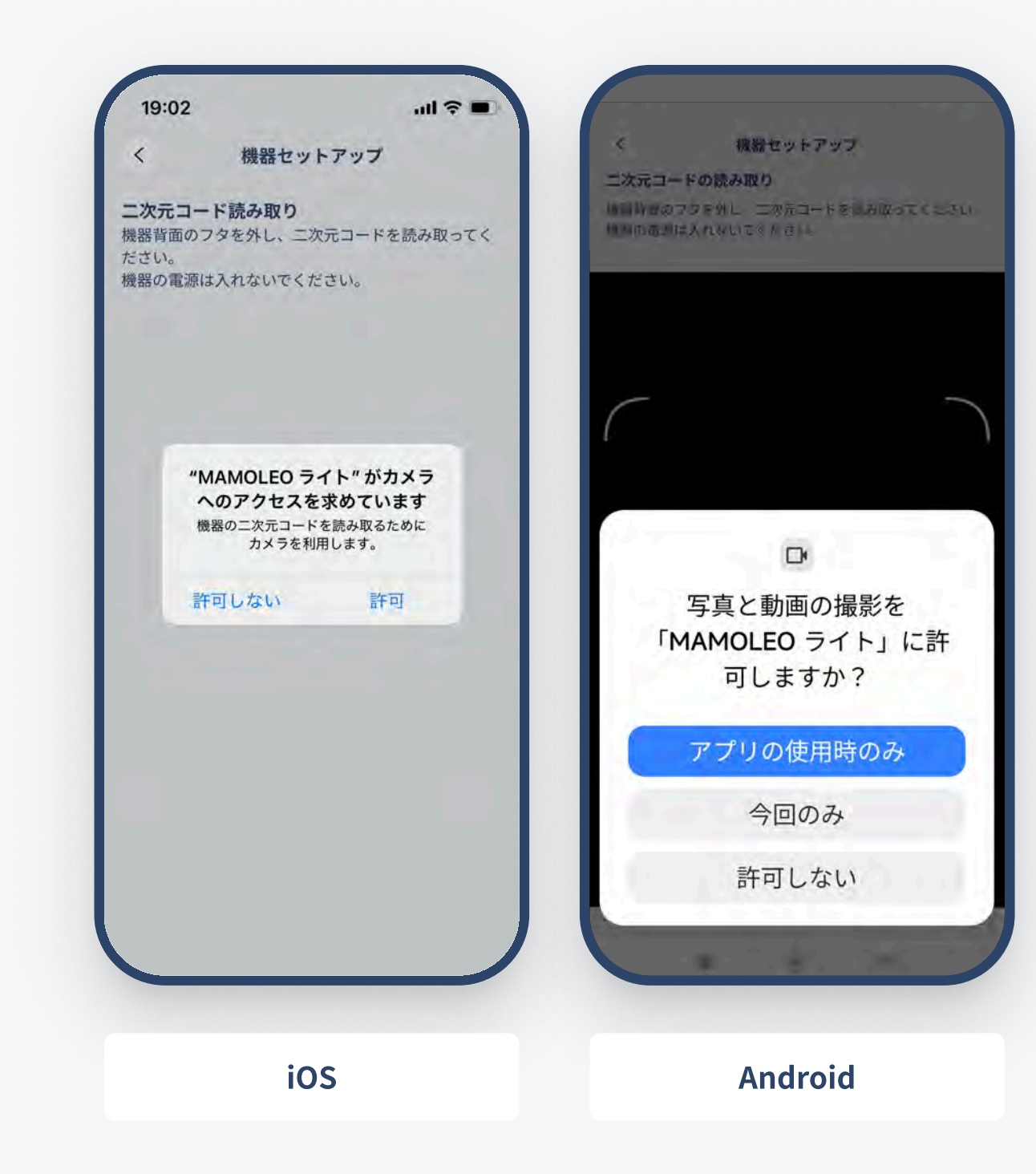

### カメラへのアクセスを許可する 二次元コードの読み取りを行うため、初回のセット アップ時には、アプリがスマートフォンのカメラにアク セスする許可を行う必要があります。 ダイアログが表示されるので、アクセスを許可する選 択肢をタップしてください。

03

# 機器の設定

<text><text><section-header><section-header><text><text><text><text><text>

### 機器裏面の二次元コードを読み取る

機器の裏側には二次元コードが印字されています。 親機として設定する機器の裏面の二次元コードを読 み取ってください。

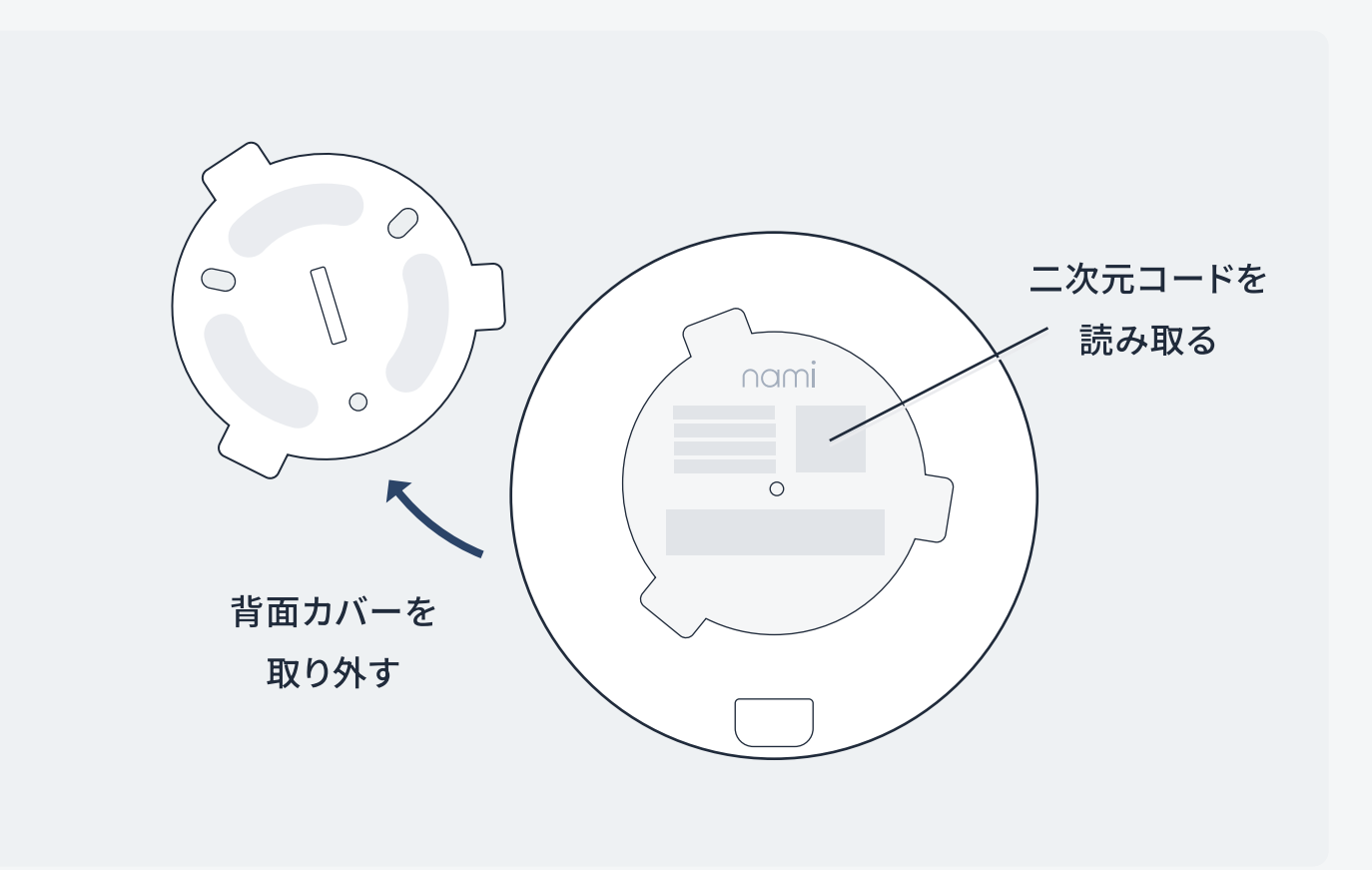

機器の電源はまだ入れない

04

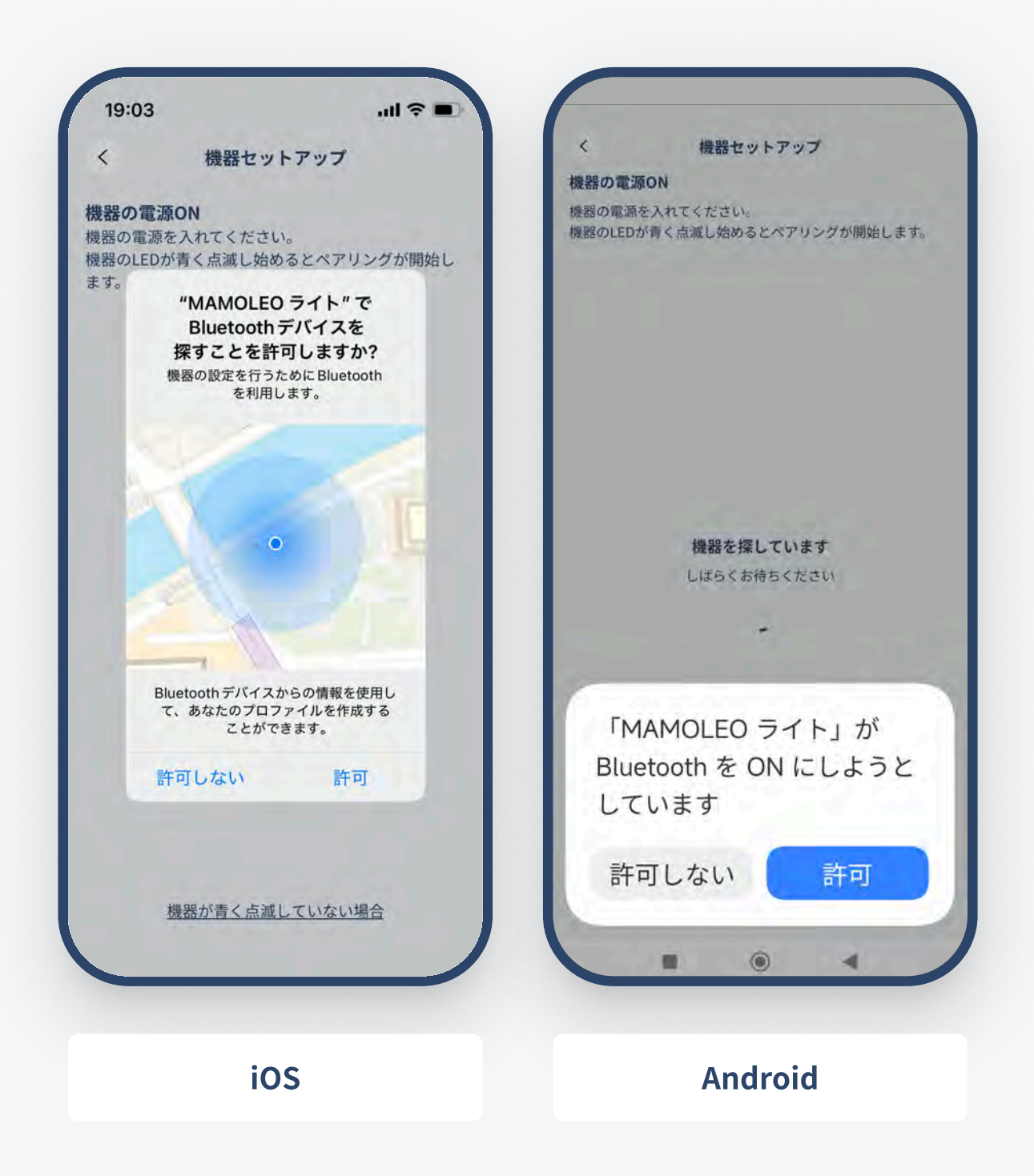

Bluetoothの使用を許可する 初回のセットアップ時には、アプリがBluetoothを使 用する許可が必要です。 ダイアログが表示されるので、使用を許可する選択 肢をタップしてください。

(Androidのみ)位置情報の使用を許可する 位置情報の使用についてのダイアログが続けて表示 されるので、使用を許可する選択肢をタップしてくだ さい。

初期設定マニュアル

05

| 18:44                                   |                               | ::!! 🗢 🛙       |
|-----------------------------------------|-------------------------------|----------------|
| <                                       | 機器セットアップ                      | 7              |
| <b>機器の電源</b><br>機器の電源を<br>機器のLEDが<br>す。 | ON<br>入れてください。<br>青く点滅し始めるとペア | リングが開始しる       |
|                                         | 機器を探していま                      | す              |
|                                         | しばらくお待ちくだ                     | さい             |
|                                         | 55                            |                |
|                                         |                               |                |
|                                         | 機器が青く点滅していな                   | <del>い場合</del> |

#### 機器の接続(ペアリング)を行う

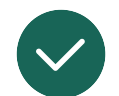

機器の電源を入れる

機器の電源を入れ、LEDが青く点滅(ペアリングモード)するまでお待ち下さい。

※電源を入れてもペアリングモードにならない場合は、機器の強制リセットをお試しください。強制リセットの手順は当マニュアル内の「機器のリセット方法」に記載されています。

06

| <                    | Alarm Pod |   |
|----------------------|-----------|---|
| 機理が目っかり              | =1 +      |   |
| 機器の名称を設定             | ました       |   |
| DEDA VI TITITE DE AE |           |   |
| Alarm Pod            |           | 0 |
|                      |           |   |
|                      |           |   |
|                      |           |   |
|                      |           |   |
|                      |           |   |
|                      |           |   |
|                      |           |   |
|                      |           |   |
|                      |           |   |
|                      |           |   |
|                      |           |   |
|                      |           |   |
|                      |           |   |
|                      |           |   |
|                      |           |   |
|                      | 次へ        |   |
|                      | - 1998 C  |   |

#### 機器の名称を設定する

機器が接続されたら、左のような画面が表示されます。 設置場所等を含めて機器の名称を設定してください。

07

| 9:41    |              | all 🗢 💻 |
|---------|--------------|---------|
| <       | 機器セットアップ     |         |
| Wi-Fi設定 |              |         |
| 利用可能な   | Wi-Fiネットワーク  |         |
| 🙃 man   | noleo-wifi01 |         |
| ᅙ man   | noleo-wifi02 |         |
| ᅙ man   | noleo-wifi03 |         |
| 🔶 mar   | noleo-wifi04 |         |
| 🔶 man   | noleo-wifi05 |         |
| 🔶 mar   | noleo-wifi06 |         |
| Othe    | er network   |         |
|         |              |         |
|         |              |         |
|         |              |         |
|         |              |         |
|         |              |         |
|         | -            |         |

**ネットワークを設定する** 親機のセットアップ時のみ、使用するWi-Fiネットワー クの選択が必要です。 ご自宅でお使いのWi-FiルーターのWi-Fiネットワー ク名(SSID)を選択してください。

#### ネットワークが見つからない場合

Wi-Fiネットワーク名を非公開設定にしている等、リ スト内にご自宅のネットワーク名(SSID)が見つから ない場合は、「その他」をタップし、ご自宅のネット ワーク名(SSID)と暗号化キー(パスワード)を手入力 して設定してください。

※本サービスの機器はWi-Fi ネットワーク 2.4GHz帯のみ 接続が可能です。

08

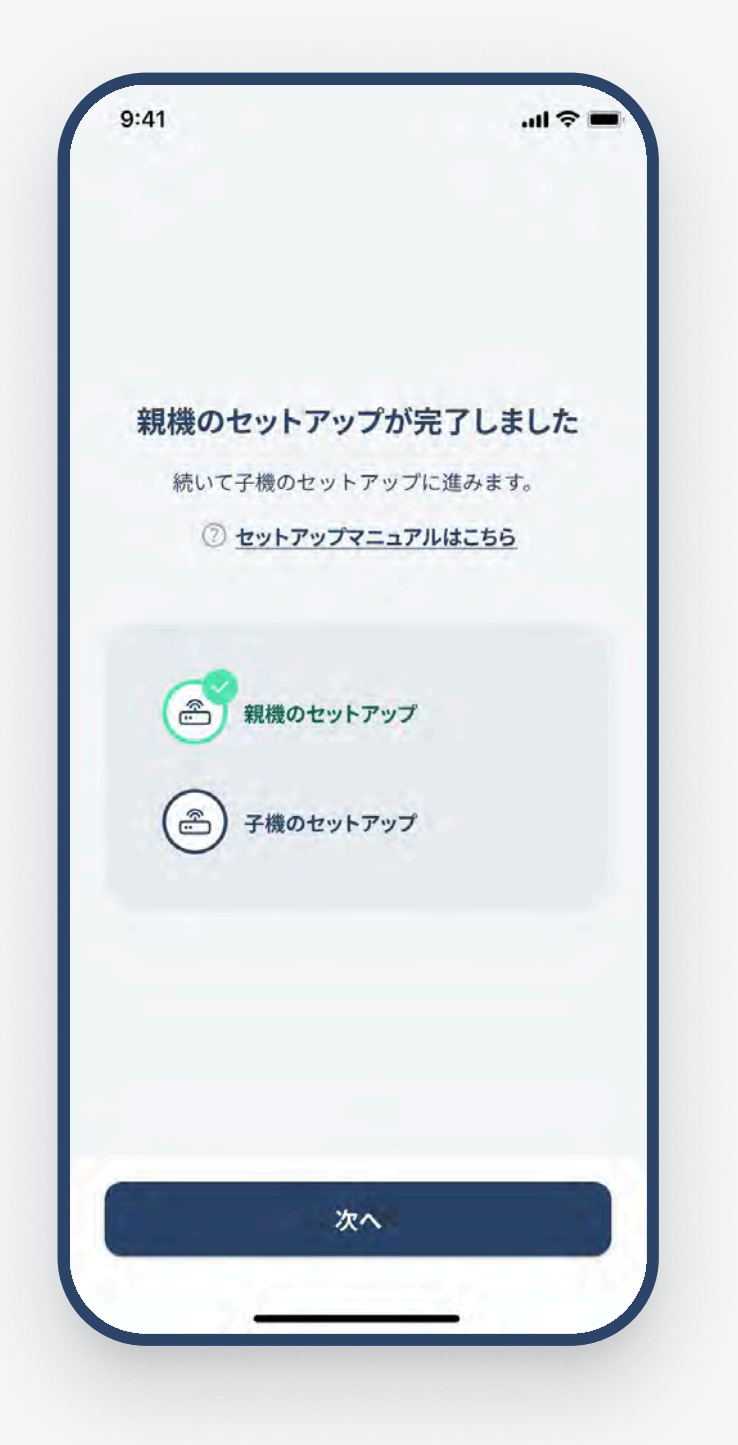

親機のセットアップ完了親機のセットアップが完了しました。続けて子機のセットアップに進みます。

09

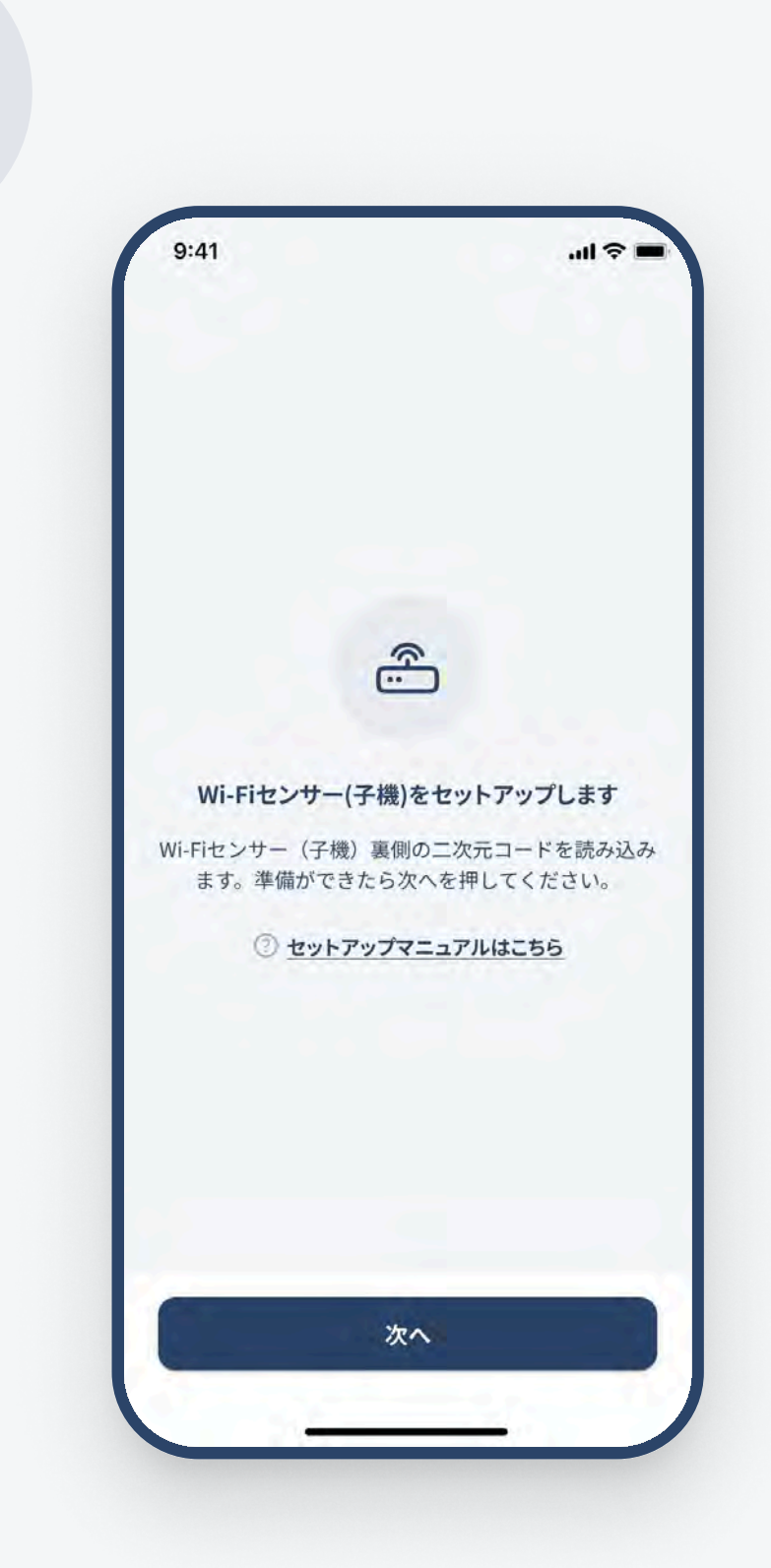

子機をセットアップする(1台以上) 子機のセットアップに進みます。 親機と同様の手順で、1台以上の任意の台数の子機 のセットアップを行ってください。

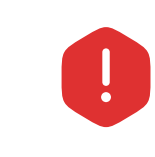

親機と子機のセットアップは、同じスマート フォンから行う必要があります。

#### 子機のセットアップの流れ

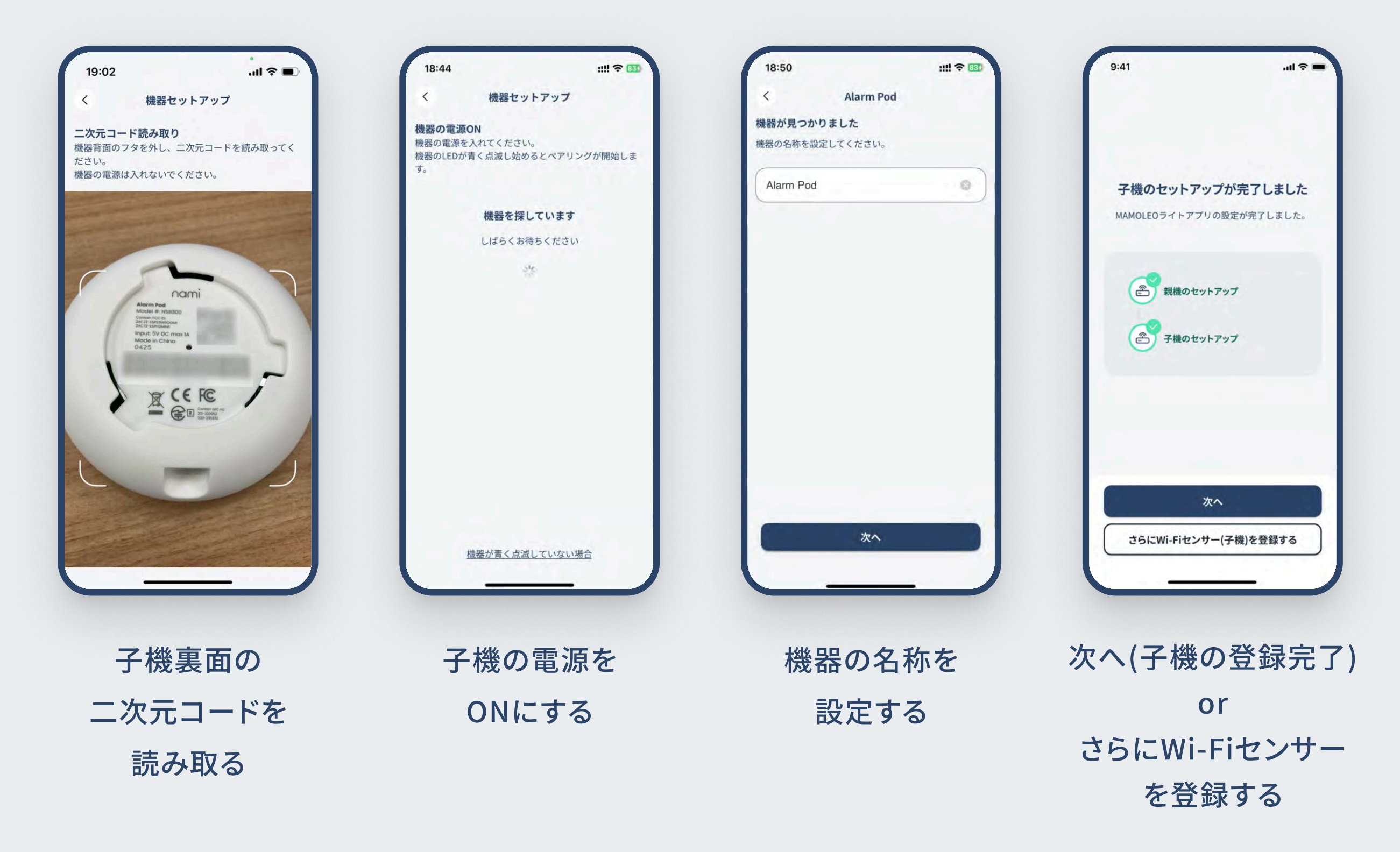

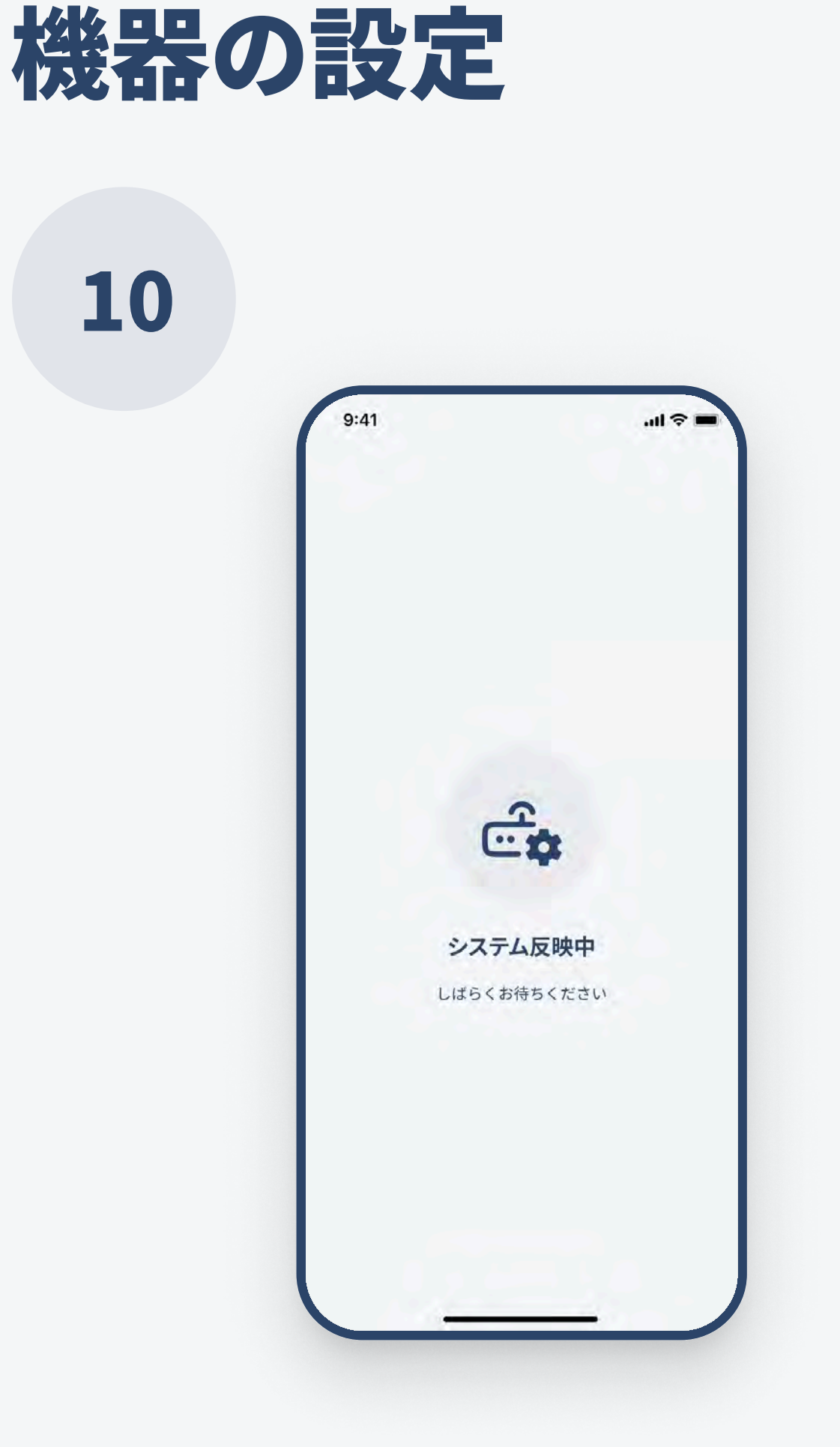

#### システム反映を待つ(1分程度)

すべての機器のセットアップが完了すると、最後に1分 程度のシステム反映の時間があります。 反映が完了するまで、アプリを閉じずにお待ちください。

### セットアップ内容を変更したい場合

Wi-Fiネットワークの変更や、機器名称の変更など、機器のセットアップ内容を変更したい場合は、 機器のリセットを行い最初からセットアップし直してください。

設定の確認

画面が以下のようであれば機器が正しく設定されています。

ホーム画面

機器接続のエラーメッセージが表示されていない

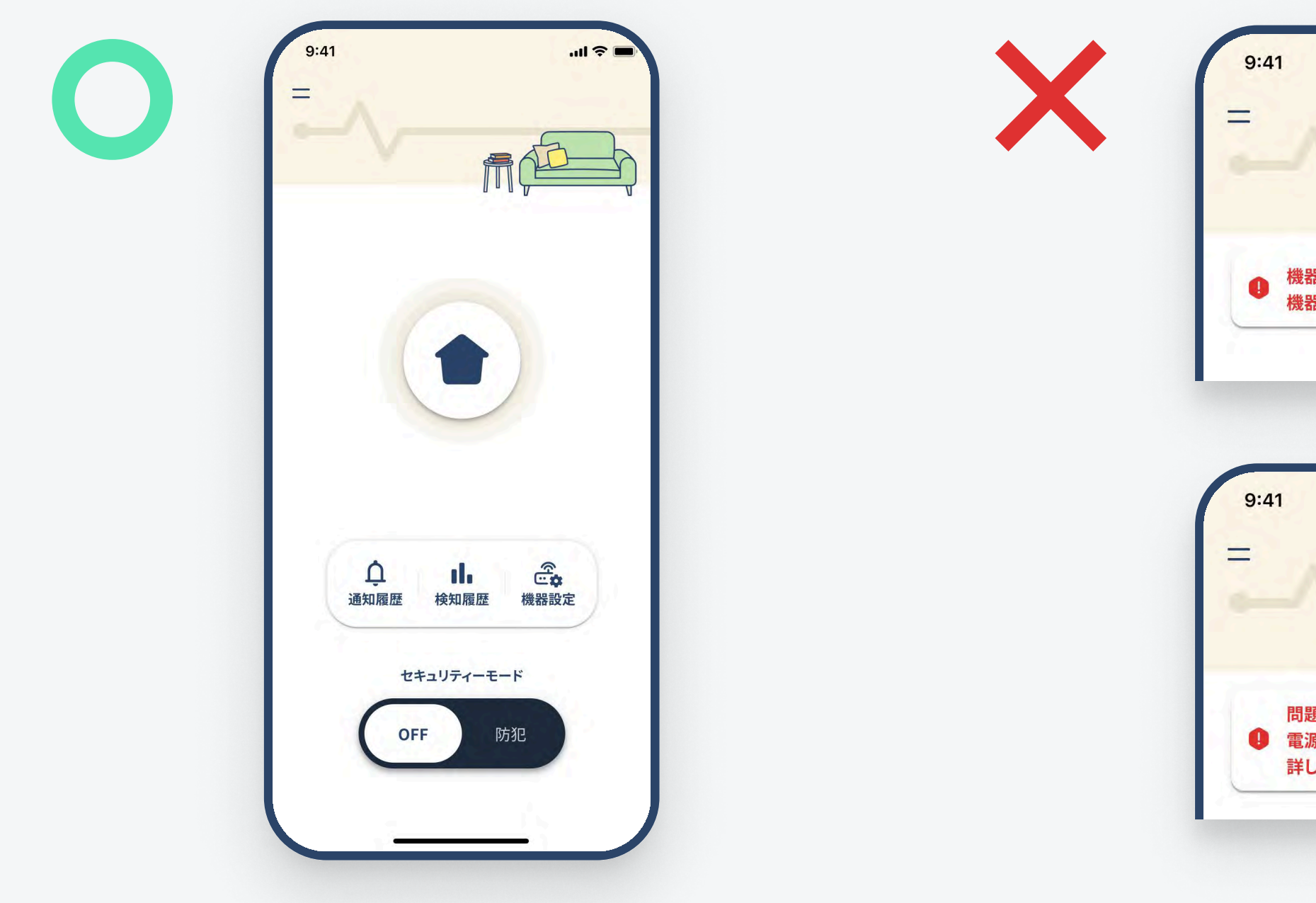

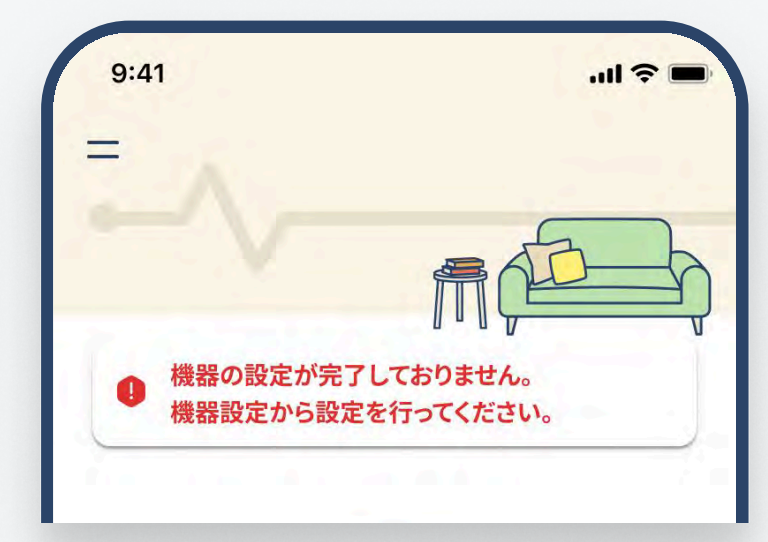

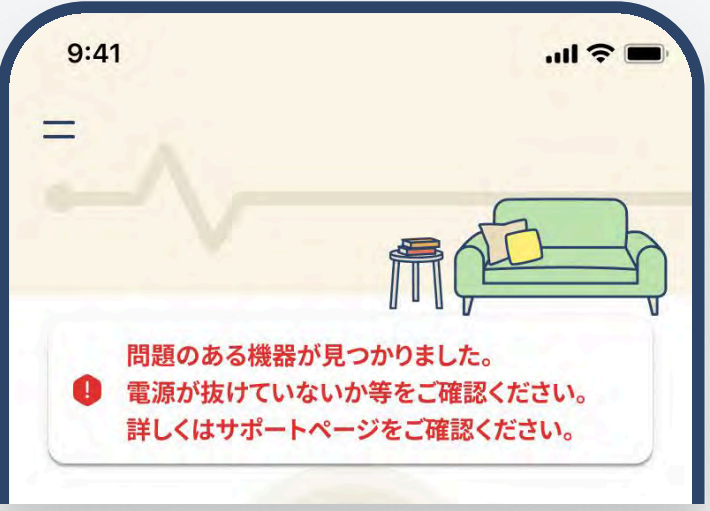

#### 機器設定画面

#### 「機器は正常稼働しています。」と表示されている

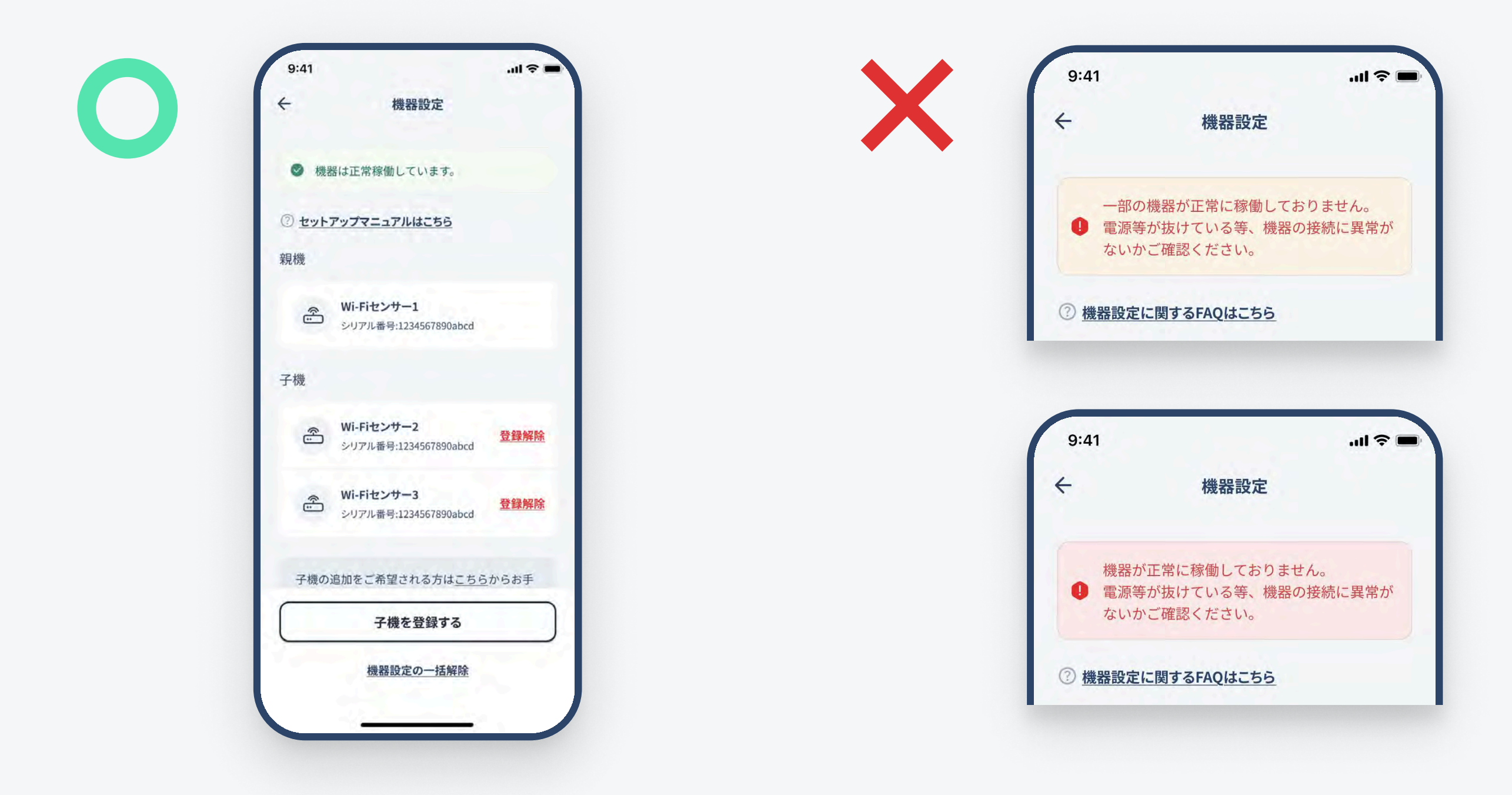

! 機器接続のエラーが表示される場合は次章「セットアップがうまくいかない」をご参照ください。

# セットアップがうまくいかない

### 権限の許可がない場合

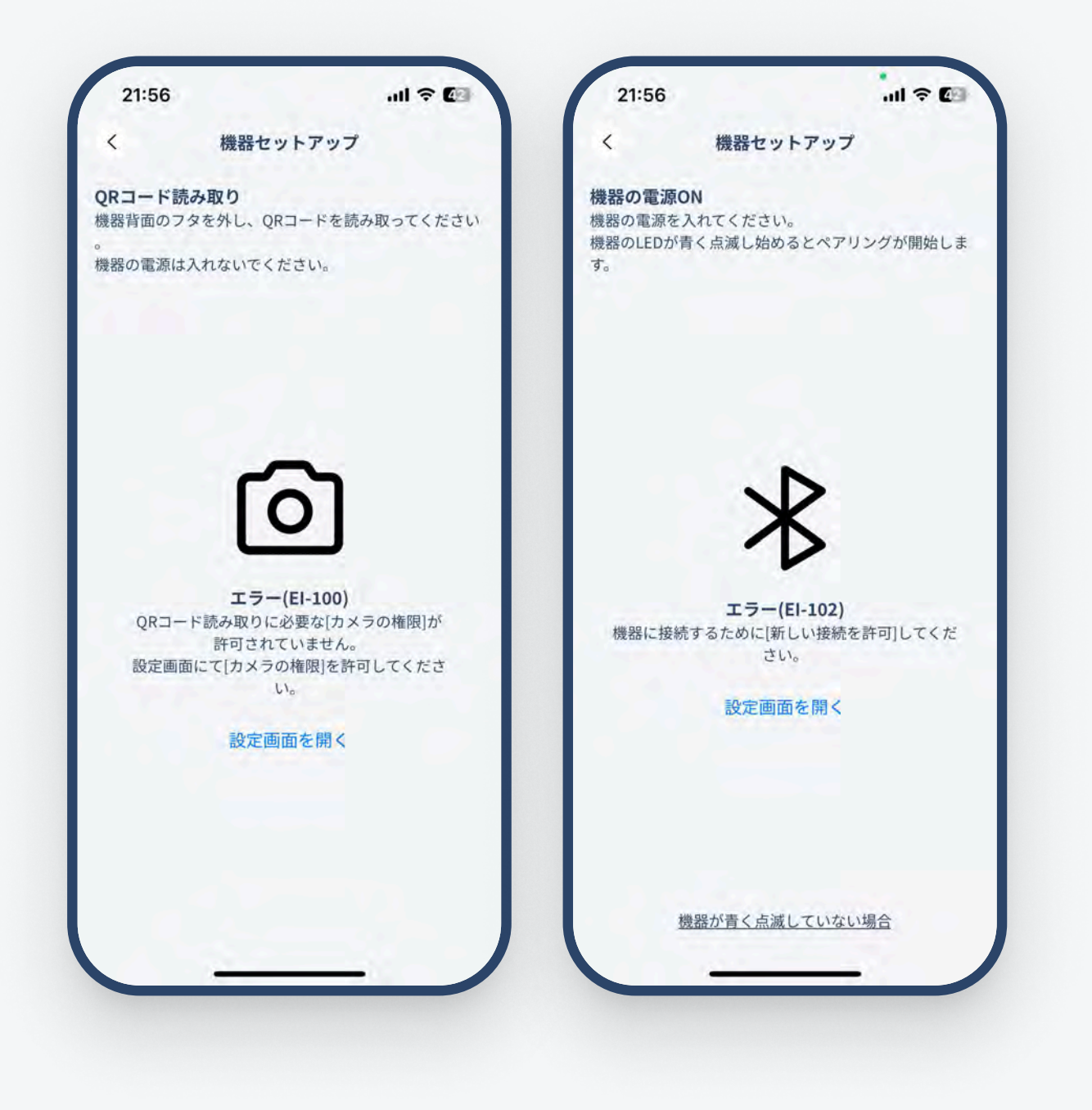

機器のセットアップ中に左のような画面が表示され る場合、セットアップに必要な権限の許可がOFFに なっています。

セットアップのために、スマートフォンの設定画面から アプリの権限を許可する必要があります。

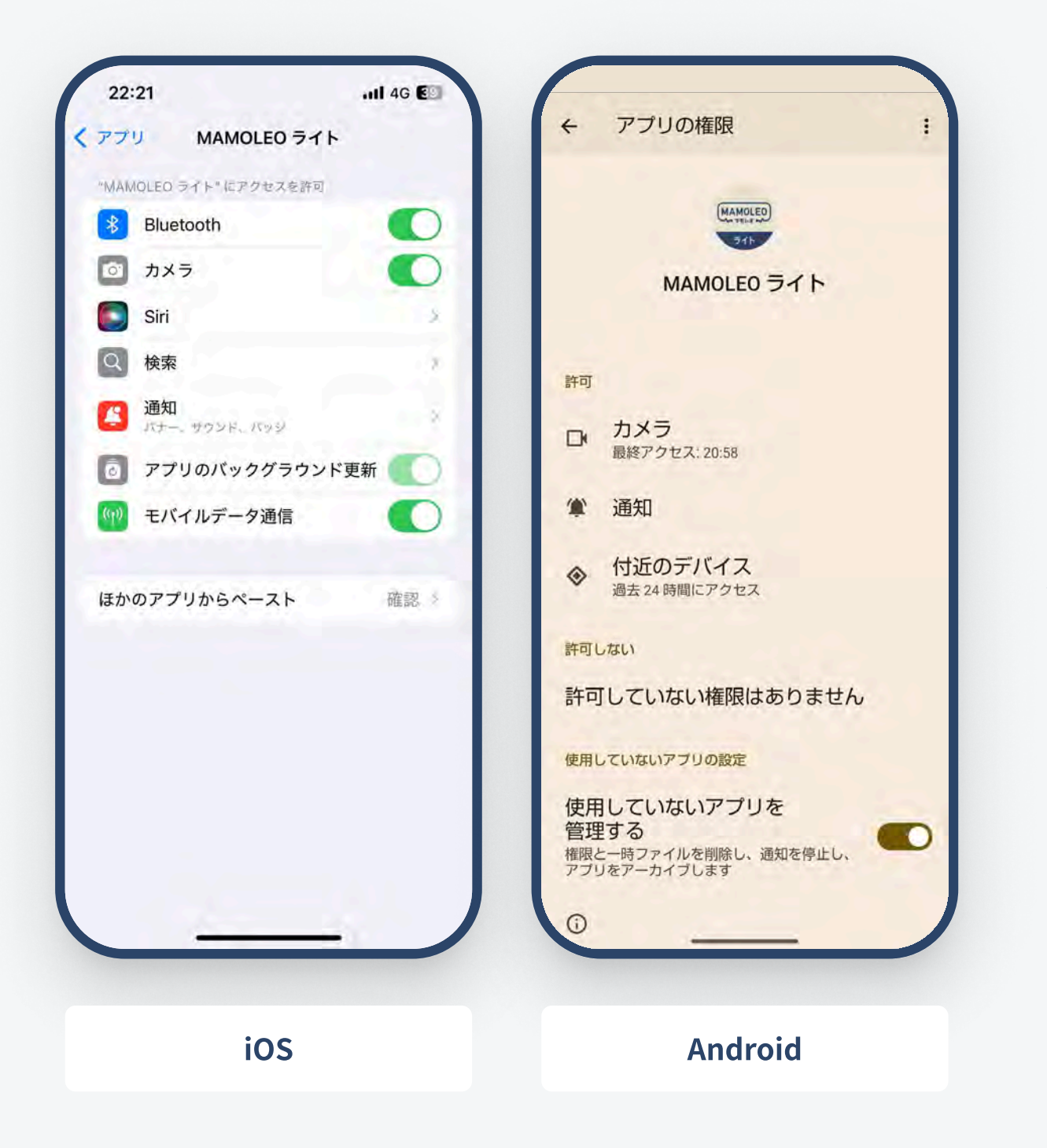

#### iOSの場合

ホーム画面→設定アプリを開く→「アプリ」を選択 →「MAMOLEOライト」を選択→カメラへのアクセス/ BluetoothへのアクセスをONにする。

#### Androidの場合

設定アプリを開く→「アプリ」を選択→「MAMOLEOラ イト」を選択(アプリが見つからない場合は、「アプリ をすべて表示」の中から選択)→「権限」を選択→カメ ラへのアクセス/付近のデバイスへのアクセスをON にする。

## セットアップがうまくいかない

### Wi-Fiネットワークに問題がある場合

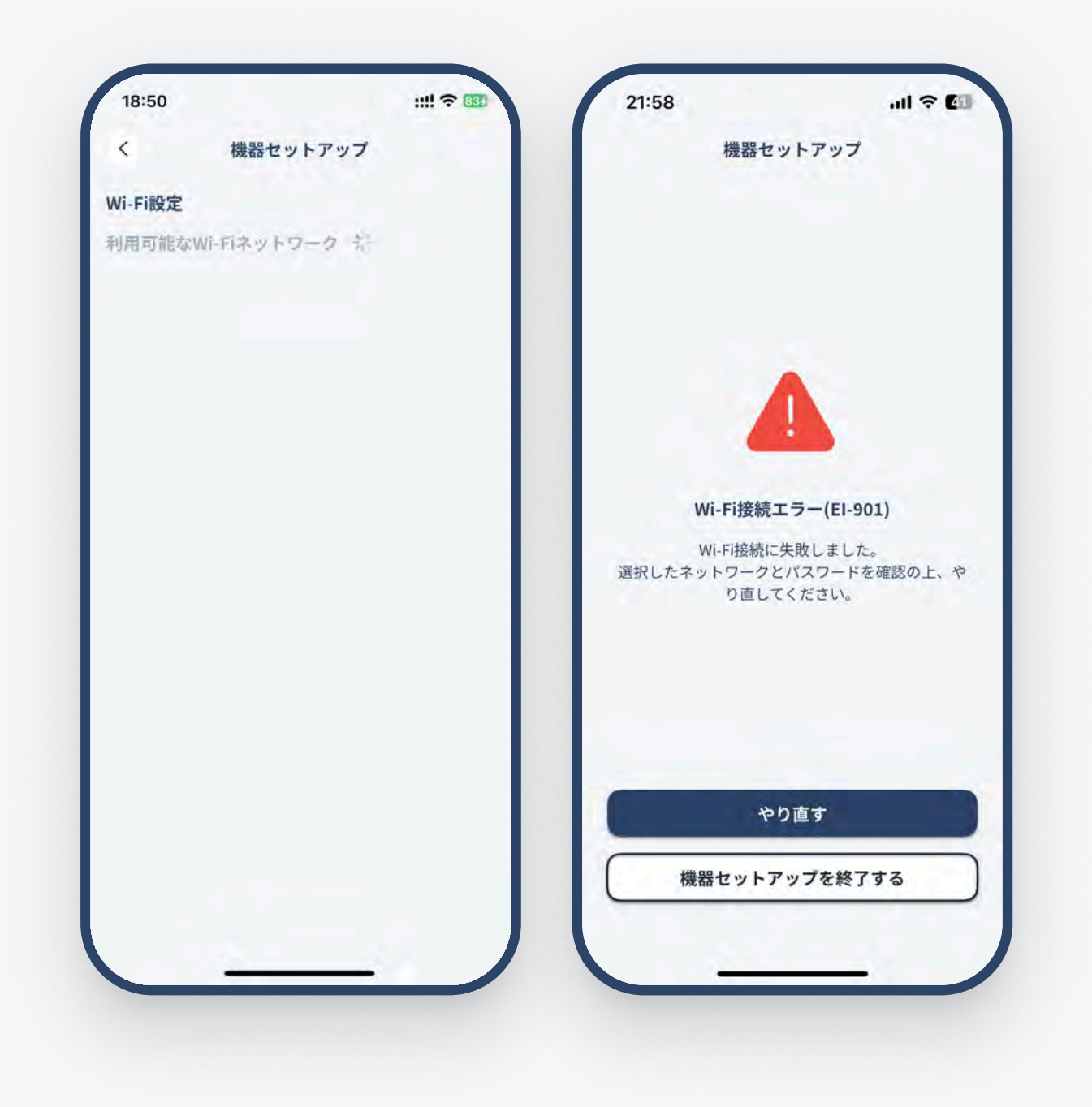

Wi-Fi設定時にネットワークが表示されない、ネット ワークの選択後に何度もエラーが発生するなどの場 合は、ご利用のWi-Fiネットワーク環境に問題がある 可能性があります。

ご利用されているネットワーク環境の指示に従って、 ルーターの再起動などをお試しください。

問題が解決されない場合、Wi-Fiセンシング機器の強制リセットもお試しください。

### セットアップ時にペアリングモードにならない

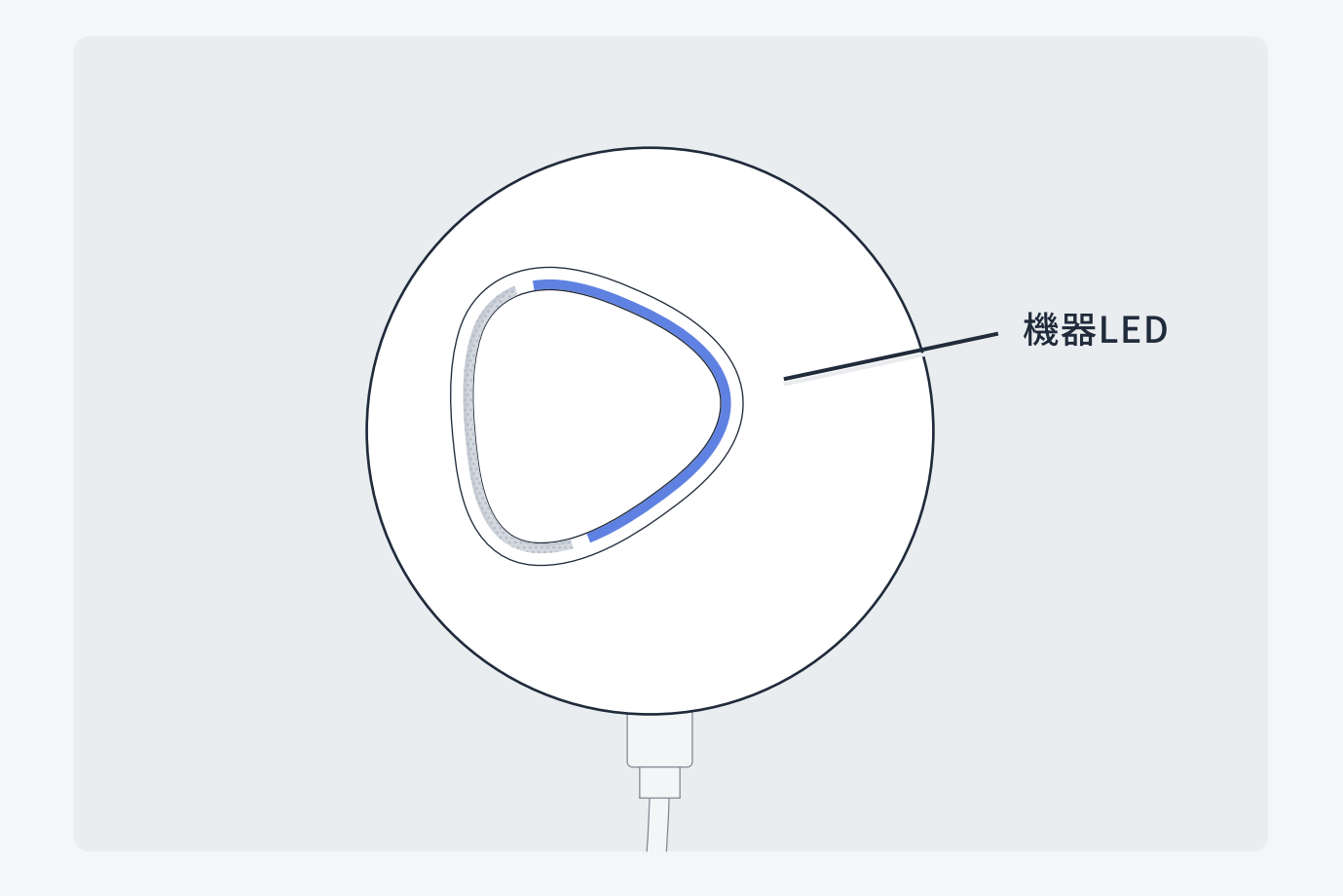

機器のLEDが青く点滅しない場合(点灯したままなど)は、機器の強制リセットをお試しください。

機器のリセット方法①

### アプリ上から機器登録を解除

機器をセットアップし直したい場合や機器がアプリ上で認識されないなどは、機器の強制リセットをお試し ください。

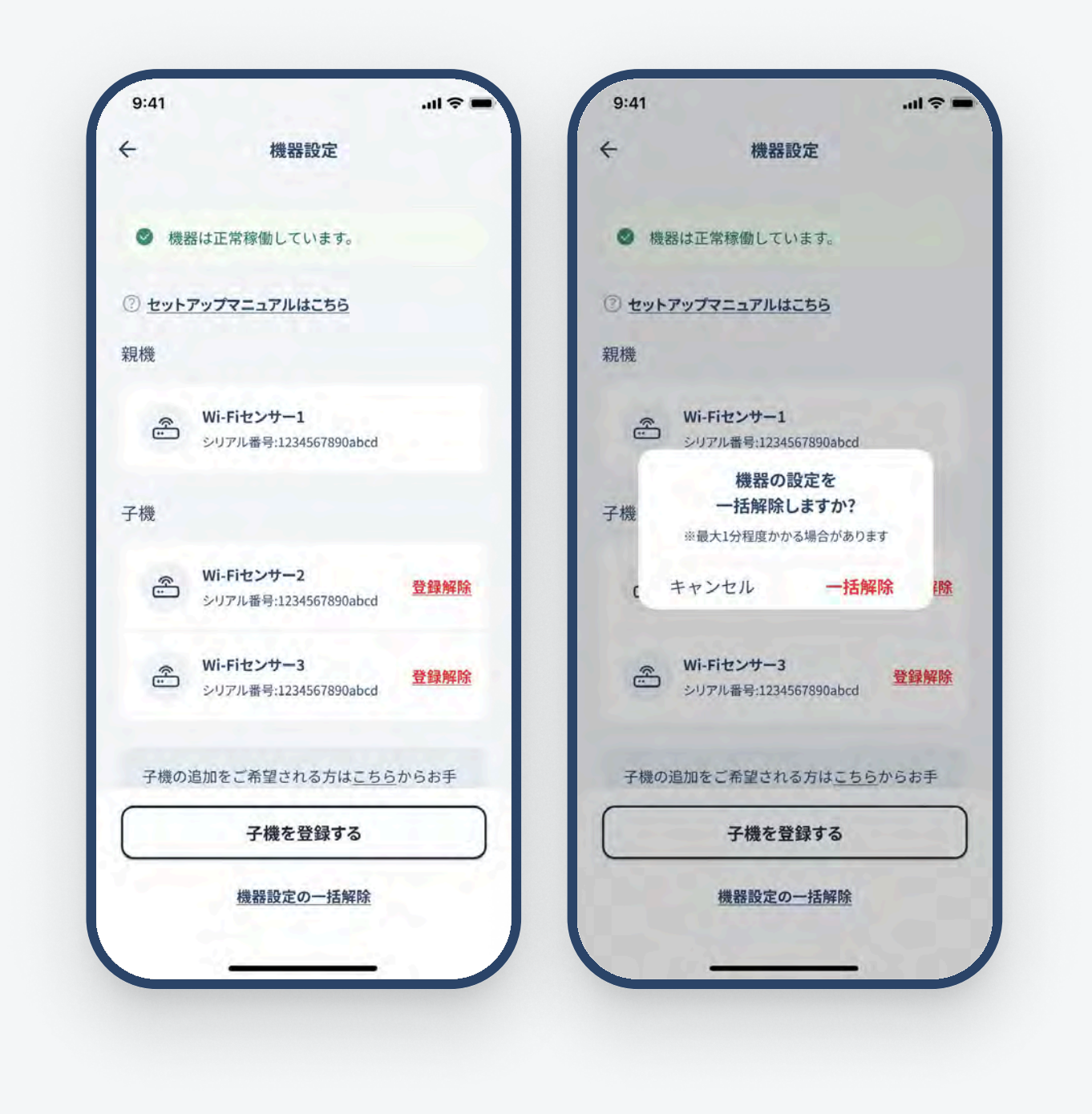

ホーム画面から機器設定画面に移動し、 画面下部の「機器設定の一括解除」ボタンを押してく ださい。

ー括解除の確認モーダルが表示されるので、一括解 除のボタンを押してください。

※機器設定画面で機器が表示されない場合は、機器登録の解除 は不要です。

|    | ~                 |      |
|----|-------------------|------|
| 機器 | 役定の一括解除が完了<br>閉じる | しました |
|    |                   |      |
|    |                   |      |

完了画面が表示されれば、アプリ上での機器登録の 解除は完了です。(完了まで最大1分程度かかる場合が あります。)

続けて、次ページで機器側の設定リセットに進みます。

### 機器のリセット方法2

### 機器のリセット

アプリ上での機器登録の解除後、機器側に保存されている設定もリセットが必要です。

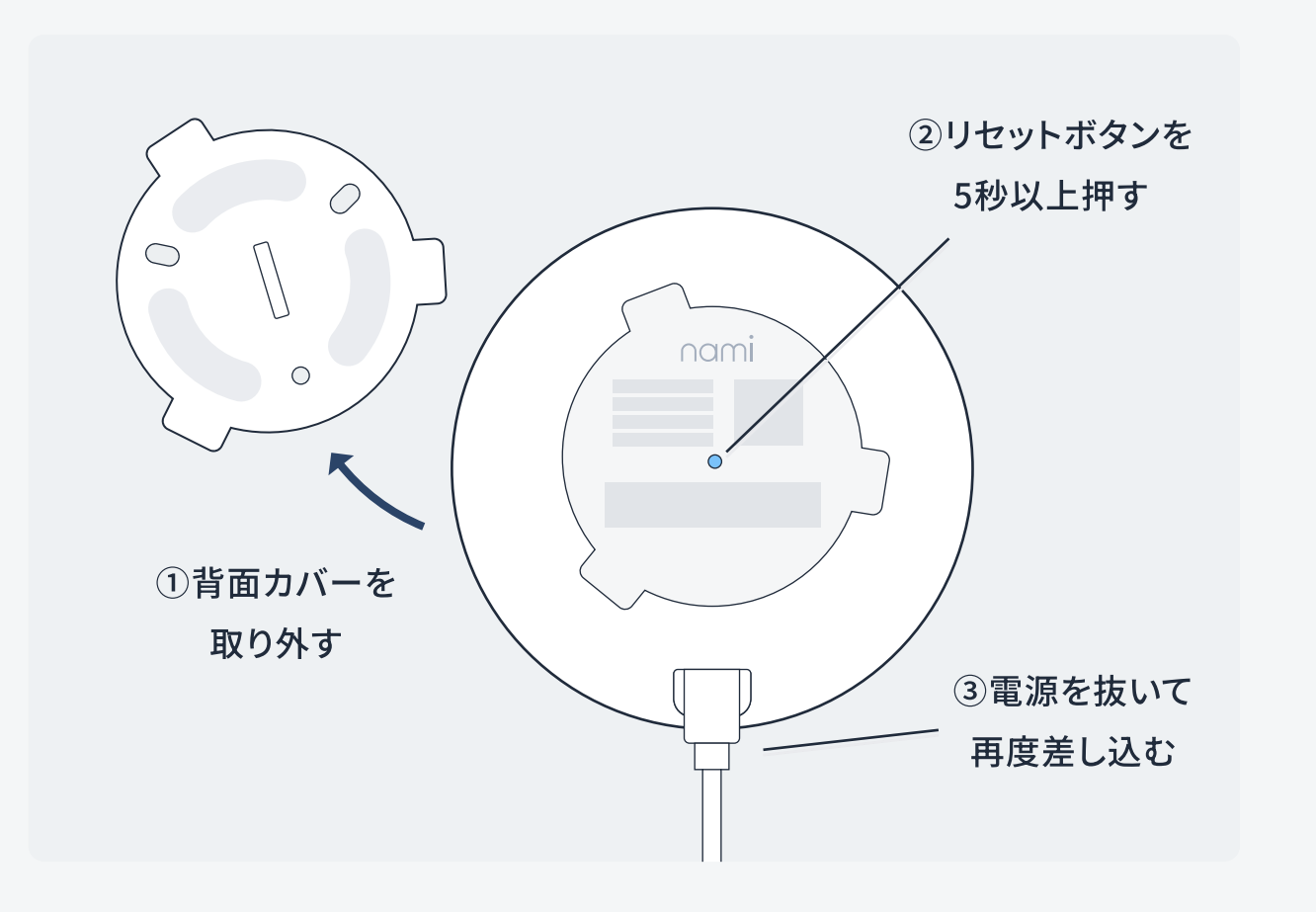

#### ①背面カバーを取り外す

リセットボタンは機器の背面カバーの下にあります。 背面カバーを反時計回りにスライドさせて取り外して ください。

②リセットボタンを5秒以上押す

- 機器の電源がオンになっていることを確認してく
   ださい。
- 爪楊枝などの細い物体を使用して、リセットボタン

を5秒以上押し続けます。

- ・機器のLEDが素早く点滅し始め、その後徐々に遅くなります。
- ・LEDの点滅が止まるまでお待ちください。

#### ③電源コードを抜いて再度差し込む

リセットが完了したら電源を抜き、再度差し込みます。 LED が青く点滅してペアリングモードになっていれば リセットは完了です。

※青く点滅しない場合は2.の手順を再度行ってください。
※電源コードが断線しないようにコード部分ではなく、アダプター
部分を持って抜き差ししてください。

マニュアルの一覧

初期設定マニュアル

<u>アプリの利用について</u> >

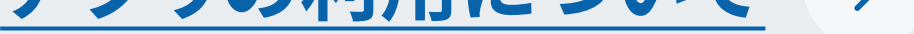

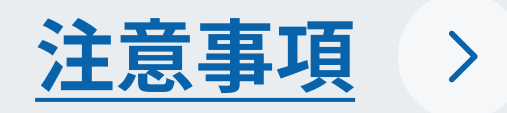